# Dedtime Dedpep NEUIGKEITEN OKTOBER 2017 VERSION 2.8.0

## JETZT NEU!

# für PISA-Portal Kunden:

## Das digitale Arbeitnehmerstammblatt

Endlich ist es soweit! Das Arbeitnehmerstammblatt steht zum ersten Mal digital zur Verfügung. Legen Sie Ihre Mitarbeiter in edtime/edpep an und senden Sie diese mit nur einem Klick direkt an Ihren Lohnsachbearbeiter. Papier war gestern.

Stammblatt

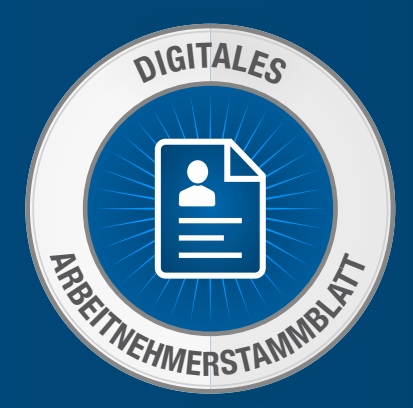

#### Digitales Arbeitnehmerstammblatt für PISA Mandanten

Wie gelangt mein Arbeitnehmerstammblatt digital zum Sachbearbeiter?

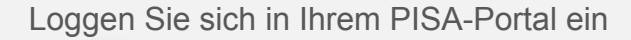

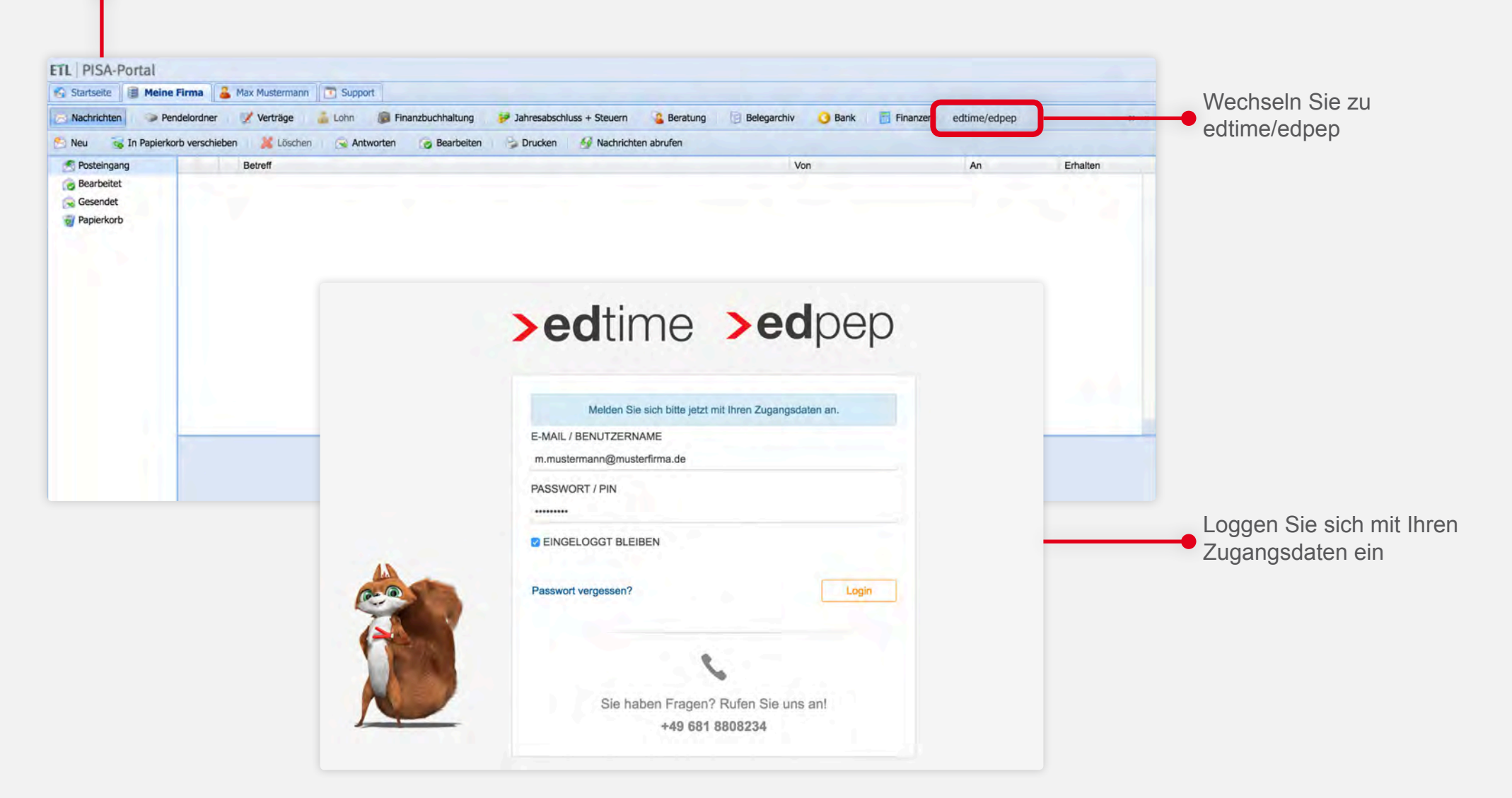

#### Digitales Arbeitnehmerstammblatt für PISA Mandanten

Wie gelangt mein Arbeitnehmerstammblatt digital zum Sachbearbeiter?

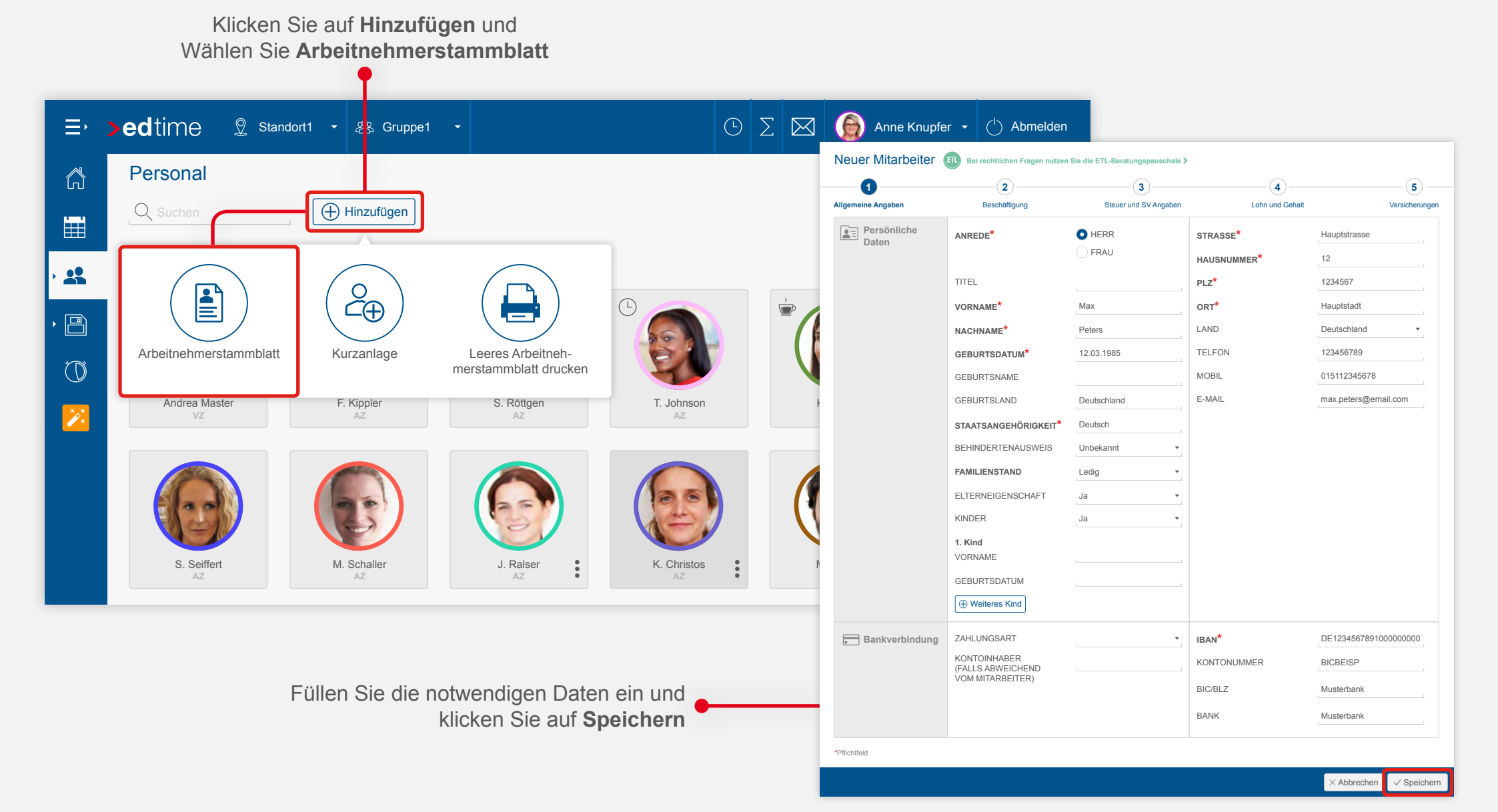

#### Digitales Arbeitnehmerstammblatt für PISA Mandanten

Wie gelangt mein Arbeitnehmerstammblatt digital zum Sachbearbeiter?

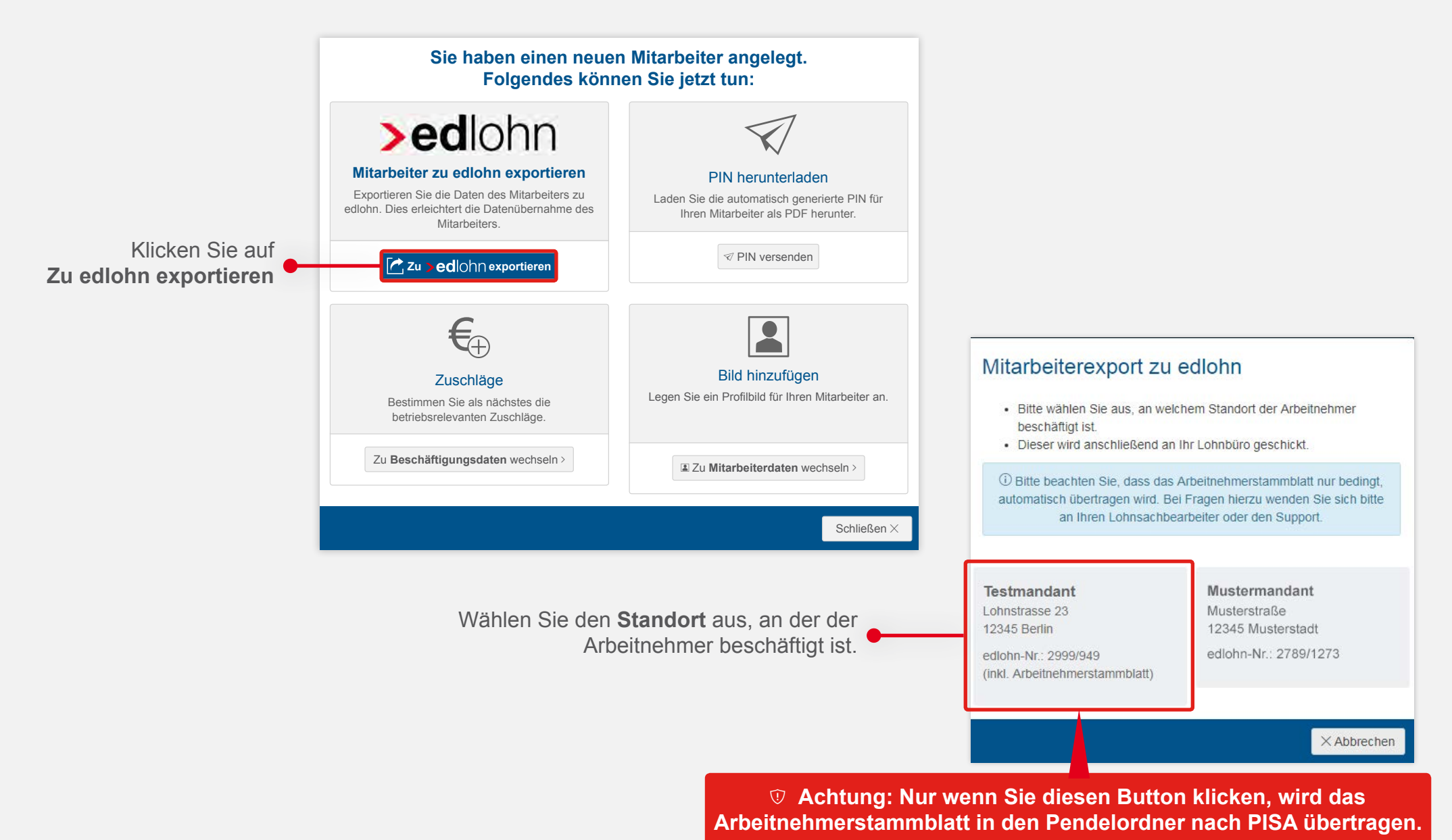

#### Digitales Arbeitnehmerstammblatt für PISA Mandanten

Stammblat

#### Wohin werden die Daten geschickt?

Die Daten landen im Pendelordner.

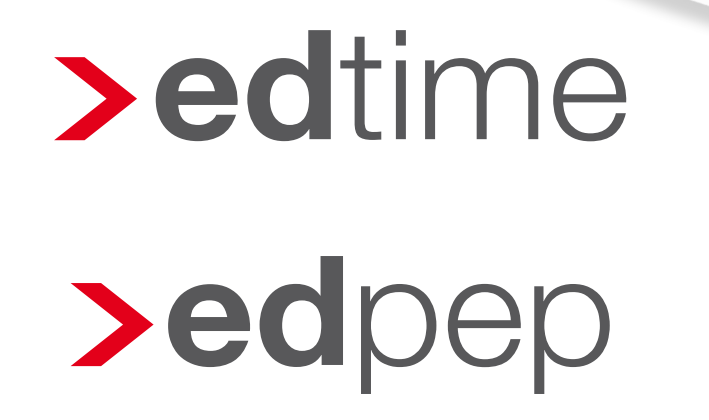

Pendelordner

# JETZT NEU! für > edlohn Kunden:

## Das digitale Arbeitnehmerstammblatt

Endlich ist es soweit! Das Arbeitnehmerstammblatt steht zum ersten Mal digital zur Verfügung. Legen Sie Ihre Mitarbeiter in edtime/edpep an und senden Sie diese mit nur einem Klick direkt an Ihren Lohnsachbearbeiter. Papier war gestern.

Stammblatt

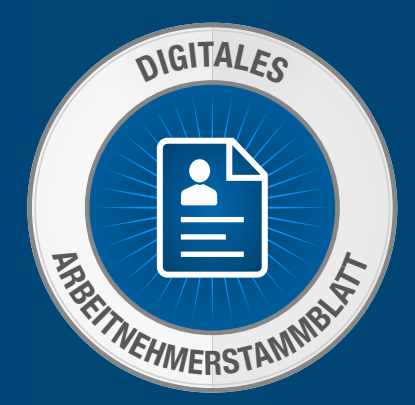

### Digitales Arbeitnehmerstammblatt für edlohn Kunden

| Neuer Mitarbeiter    | EII Bei rechtlichen Fragen nutzen | Sie die ETL-Beratungspauschale 🕽 | ,               |                         |            |                                                                                               |                                                                                     |
|----------------------|-----------------------------------|----------------------------------|-----------------|-------------------------|------------|-----------------------------------------------------------------------------------------------|-------------------------------------------------------------------------------------|
|                      | 2                                 | 3                                | (4)             | (5)                     |            |                                                                                               |                                                                                     |
| Allgemeine Angaben   | Beschäftigung                     | Steuer und SV Angaben            | Lohn und Gehalt | Versicherungen          |            |                                                                                               |                                                                                     |
| Persönliche<br>Daten | ANREDE*                           | • HERR                           | STRASSE*        | Hauptstrasse            |            |                                                                                               |                                                                                     |
|                      | TITEL                             |                                  | PLZ*            | 1234567                 |            |                                                                                               |                                                                                     |
|                      | VORNAME*                          | Max                              | ORT*            | Hauptstadt              |            |                                                                                               |                                                                                     |
|                      | NACHNAME*                         | Peters                           | LAND            | Deutschland •           |            |                                                                                               |                                                                                     |
|                      | GEBURTSDATUM*                     | 12.03.1985                       | TELFON          | 123456789               |            |                                                                                               |                                                                                     |
|                      | GEBURTSNAME                       |                                  | MOBIL           | 015112345678            | ł          | Klicken Sie auf                                                                               |                                                                                     |
|                      | GEBURTSLAND                       | Deutschland                      | E-MAIL          | max.peters@email.com    | <b>7</b> Z | Zu edlohn exportieren                                                                         |                                                                                     |
|                      | STAATSANGEHÖRIGKEIT*              | Deutsch                          |                 |                         |            |                                                                                               |                                                                                     |
|                      | BEHINDERTENAUSWEIS                | Unbekannt •                      |                 |                         |            |                                                                                               |                                                                                     |
|                      | FAMILIENSTAND                     | Ledig •                          |                 |                         |            | Sie haben einen neue                                                                          | n Mitarbeiter angelegt.                                                             |
|                      | ELTERNEIGENSCHAFT                 | Ja 🔹                             |                 |                         |            | Folgendes könn                                                                                | ien Sie jetzt tun:                                                                  |
|                      | KINDER                            | Ja 💌                             |                 |                         |            |                                                                                               |                                                                                     |
|                      | 1. Kind<br>VORNAME                |                                  |                 |                         |            | >edlohn                                                                                       |                                                                                     |
|                      | GEBURTSDATUM                      |                                  |                 |                         |            | Mitarbeiter zu edlohn exportieren                                                             | PIN herunterladen                                                                   |
|                      | Heiteres Kind                     |                                  |                 |                         |            | Exportieren Sie die Daten des Mitarbeiters zu edlohn. Dies erleichtert die Datenübernahme des | Laden Sie die automatisch generierte PIN für<br>Ihren Mitarbeiter als PDF herunter. |
| Bankverbindung       | ZAHLUNGSART                       | •                                | IBAN*           | DE1234567891000000000   |            | Mitarbeiters.                                                                                 |                                                                                     |
|                      | KONTOINHABER<br>(FALLS ABWEICHEND |                                  | KONTONUMMER     | BICBEISP                | C          | Zu > edlohn exportieren                                                                       | V PIN versenden                                                                     |
|                      | VOM MITARBEITER)                  |                                  | BIC/BLZ         | Musterbank              |            |                                                                                               |                                                                                     |
|                      |                                   |                                  | BANK            | Musterbank              |            | <b>€</b> _                                                                                    |                                                                                     |
| *Pflichtfeld         |                                   |                                  |                 |                         |            |                                                                                               |                                                                                     |
|                      |                                   |                                  |                 | × Abbrechen 🗸 Speichern |            | Zuschläge                                                                                     | Bild hinzufügen                                                                     |
|                      |                                   |                                  |                 |                         |            | Bestimmen Sie als nächstes die betriebsrelevanten Zuschläge.                                  |                                                                                     |
|                      | Fi                                | ullen Sie die n                  | otwendigen Da   | aten ein und            |            | Zu Beschäftigungsdaten wechseln >                                                             | I Zu Mitarbeiterdaten wechseln >                                                    |
|                      |                                   |                                  | klicken Sie au  | f Speichern             |            |                                                                                               |                                                                                     |
|                      |                                   |                                  |                 |                         |            |                                                                                               | Schließen ×                                                                         |

### Digitales Arbeitnehmerstammblatt für edlohn Kunden

| ersonal                                                                                                    |                                                                                                    |                    | 3 Mitarbeiter wechseln                                                                                                    |                                                                                                    |                                                                                                    | L3 Volibild                                   |                                                                                                    |                                                                                                    |
|----------------------------------------------------------------------------------------------------|----------------------------------------------------------------------------------------------------|--------------------|----------------------------------------------------------------------------------------------------|----------------------------------------------------------------------------------------------------|----------------------------------------------------------------------------------------------------|-----------------------------------------------|----------------------------------------------------------------------------------------------------|----------------------------------------------------------------------------------------------------|
| Oktober 2017                                                                                                    |                                                                                                    | Peril Manufacto    |                                                                                                    | The Designation of The                                                                                                    | in a March IT                                                                                                    |                                               |                                                                                                    |                                                                                                    |
| TZ TZ                                                                                                    | SOLL VAR                                                                                                    | ABEL IST 2         | SOLL 196:00 IST 6:32                                                                                                    | -10,1                                                                                                    | 28 0,0                                                                                                    |                                               |                                                                                                    |                                                                                                    |
| Zeiterfassung Konten Mitarb                                                                                                    | beilerdalen Beschäftigungsdalen                                                                                                    | Lohndalen Historie |                                                                                                    |                                                                                                    |                                                                                                    | Neue PP                                       |                                                                                                    |                                                                                                    |
|                                                                                                    | 1220-1                                                                                                    |                    |                                                                                                    |                                                                                                    |                                                                                                    |                                               | Alles auf einen                                                                                                    | Klick ausdrug                                                                                                    |
| Per                                                                                                    | rsönliche Angaben                                                                                                    |                    | Bankverbindung                                                                                                    | 🔄 Be                                                                                                    | eschäftigung                                                                                                    |                                               | Alles dui eillen                                                                                                    | Mick ausurut                                                                                                    |
| EDLOHN-MANDANT                                                                                                    | 2999/735                                                                                                    | ZA                 | HUNGSART                                                                                                    | VERTRAGSTYP                                                                                                    | Teilzeit - unbefnistei                                                                                                    |                                               |                                                                                                    |                                                                                                    |
| GEBURTSNAME                                                                                                    | function pagements of                                                                                                    | ко                 | NTOINHABER (FALLS ABWEICHEND                                                                                                    | TÅTIGKEIT                                                                                                    | Kassierer                                                                                                    |                                               |                                                                                                    |                                                                                                    |
| STAATSANGEHORIGKEIT                                                                                                    | Deutschand                                                                                                    | 184                | 24                                                                                                    | 4                                                                                                    |                                                                                                    |                                               |                                                                                                    |                                                                                                    |
| BEHINDERTENALISWEIS                                                                                                    | Nain                                                                                                    | BIC                | 6                                                                                                    | 12245/67900                                                                                                    | lav Botom                                                                                                    |                                               |                                                                                                    | Soito                                                                                                    |
| FAMILIENETAND                                                                                                    | ( control of the control of the cont | ВА                 | NK                                                                                                    | 12345/07890 N                                                                                                    | lusterstraße 13                                                                                                    |                                               |                                                                                                    | August 2                                                                                                    |
| PAMILIENSTAND                                                                                                    | verneirates                                                                                                    |                    |                                                                                                    | 6                                                                                                    | 7891 Musterstadt                                                                                                    |                                               |                                                                                                    |                                                                                                    |
| OPTIMIERUNG DURCH BERATUNG                                                                                                    | La                                                                                                    |                    |                                                                                                    | Beschäftigt seit: 0                                                                                                    | 1.01.2017                                                                                                    |                                               |                                                                                                    | Firma                                                                                                    |
| ELTERNEIGENSCHAFT                                                                                                    | Ja                                                                                                    |                    |                                                                                                    | Stundenlohn (€): 1<br>Beschäftigungsart: A                                                                                                    | 0,00<br>Jushilfe                                                                                                    |                                               |                                                                                                    | Musterstraß<br>67891 Musters                                                                                                    |
| KINDER                                                                                                    | .ta                                                                                                    |                    |                                                                                                    |                                                                                                    |                                                                                                    |                                               |                                                                                                    |                                                                                                    |
| 1. Kind<br>VORNAME                                                                                                    | Andreas                                                                                                    |                    |                                                                                                    | Mitarbeiter Stamn                                                                                                    | nblatt                                                                                                    |                                               |                                                                                                    |                                                                                                    |
| GEBURTSOATUM                                                                                                    | 17.07.2007                                                                                                    |                    |                                                                                                    | Gehalt                                                                                                    |                                                                                                    |                                               | Sammelbeförderung                                                                                                    |                                                                                                    |
|                                                                                                    |                                                                                                    |                    |                                                                                                    | -                                                                                                    |                                                                                                    |                                               | Tollashara                                                                                                    |                                                                                                    |
|                                                                                                    |                                                                                                    |                    |                                                                                                    | Monatliches Gehalt brut                                                                                                    | to                                                                                                    |                                               |                                                                                                    |                                                                                                    |
| (""" O' "                                                                                                    |                                                                                                    |                    |                                                                                                    | Monatliches Gehalt brut                                                                                                    | la                                                                                                    |                                               | Teimanne                                                                                                    |                                                                                                    |
| e füllen Sie alle                                                                                                    | leeren Felder a                                                                                                    | us.                |                                                                                                    | Monatliches Gehalt brut<br>Zulage zum Gehalt<br>Betrag Monatlich                                                                                                    | Ja                                                                                                    |                                               | Gruppenunfallversicherung                                                                                                    |                                                                                                    |
| e füllen Sie alle<br>bliständiger die                                                                                               | leeren Felder a<br>Felder befüllt s                                                                                                    | us.<br>ind,        |                                                                                                    | Monatliches Gehalt bru<br>Zulage zum Gehalt<br>Betrag Monatlich<br>Ehegattengehalt                                                                                                    | Ja                                                                                                    |                                               | Gruppenunfallversicherung                                                                                                    |                                                                                                    |
| e füllen Sie alle<br>bliständiger die<br>sto mehr Daten                                                                             | leeren Felder a<br>Felder befüllt s<br>haben Sie digit                                                                                                    | us.<br>ind,<br>al. |                                                                                                    | Monatliches Gehalt brut<br>Zulage zum Gehalt<br>Betrag Monatlich<br>Ehegattengehalt<br>Geschäftsführer Gehalt                                                                                                    | ito Ja                                                                                                    |                                               | Gruppenunfallversicherung<br>Monatlich                                                                                                    |                                                                                                    |
| e füllen Sie alle<br>ollständiger die<br>sto mehr Daten                                                                             | leeren Felder a<br>Felder befüllt s<br>haben Sie digit                                                                                                    | us.<br>ind,<br>al. |                                                                                                    | Monatilches Gehalt brut<br>Zulage zum Gehalt<br>Betrag Monatilch<br>Ehegattengehalt<br>Geschäftsführer Gehalt<br>Betrag Monatilch                                                                                                    | Ja<br>Ja<br>Ja                                                                                                    |                                               | Gruppenunfallversicherung<br>Monatlich<br>Jährlich                                                                                                    |                                                                                                    |
| e füllen Sie alle<br>ollständiger die<br>sto mehr Daten                                                                             | leeren Felder a<br>Felder befüllt s<br>haben Sie digit                                                                                                    | us.<br>ind,<br>al. |                                                                                                    | Monatliches Gehalt brut<br>Zulage zum Gehalt<br>Betrag Monatlich<br>Ehegattengehalt<br>Geschäftsführer Gehalt<br>Betrag Monatlich                                                                                                    | Ja<br>Ja<br>Ja                                                                                                    |                                               | Gruppenunfallversicherung<br>Monatlich<br>Jährlich<br>Abwälzung Pauschalsteuer                                                                                                    |                                                                                                    |
| e füllen Sie alle<br>ollständiger die<br>sto mehr Daten                                                                             | leeren Felder a<br>Felder befüllt s<br>haben Sie digit                                                                                                    | us.<br>ind,<br>al. | C Sozialversicherung -                                                                                                    | Monatliches Gehalt brut<br>Zulage zum Gehalt<br>Betrag Monatlich<br>Ehegattengehalt<br>Geschäftsführer Gehalt<br>Betrag Monatlich<br>Lohn                                                                                                    | lto Ja<br>Ja<br>Ja                                                                                                    |                                               | Gruppenunfallversicherung<br>Monatlich<br>Jährlich<br>Abwälzung Pauschalsteuer<br>Institut / Empfänger                                                                                                    |                                                                                                    |
| e füllen Sie alle<br>ollständiger die<br>sto mehr Daten                                                                             | leeren Felder a<br>Felder befüllt s<br>haben Sie digit                                                                                                    | us.<br>ind,<br>al. | Sozialversicherung MALVERSICHERUNGSNR.                                                                                                    | Monatliches Gehalt brut<br>Zulage zum Gehalt<br>Betrag Monatlich<br>Ehegattengehalt<br>Geschäftsführer Gehalt<br>Betrag Monatlich<br>Lohn<br>Stundenlohn brutto                                                                                                    | Ja<br>Ja<br>Ja                                                                                                    |                                               | Gruppenunfallversicherung<br>Monatlich<br>Jährlich<br>Abwälzung Pauschalsteuer<br>Institut / Empfänger<br>Direktversicherung                                                                                                    |                                                                                                    |
| e füllen Sie alle<br>ollständiger die<br>sto mehr Daten<br>steuerstatus<br>steueratus                                               | leeren Felder a<br>Felder befüllt s<br>haben Sie digit<br>⊮ steuer                                                                                                    | us.<br>ind,<br>al. | C Sozialversicherung<br>ZMLVERSICHERUNGSNR.<br>ITUS                                                                                                    | Monatliches Gehalt brui<br>Zulage zum Gehalt<br>Betrag Monatlich<br>Ehegattengehalt<br>Geschäftsführer Gehalt<br>Betrag Monatlich<br>Lohn<br>Stundenlohn brutto<br>Zulage zum Gehalt                                                                                                    | tto Ja<br>Ja<br>Ja<br>Ja<br>Ja<br>Ja                                                                                                    |                                               | Gruppenunfallversicherung Monatlich Jährlich Abwälzung Pauschalsteuer Institut / Empfänger Direktversicherung Zusätzliche Vermitung monatlich                                                                                                    |                                                                                                    |
| e füllen Sie alle<br>ollständiger die<br>sto mehr Daten<br>steuerstatus<br>steuerat                                                 | leeren Felder a<br>Felder befüllt s<br>haben Sie digit                                                                                                    | us.<br>ind,<br>al. | Sozialversicherung  ZALVERSICHERUNGSNR  TUS  WKENVERSICHERUNGSTYP                                                                                            | Monatliches Gehalt brui<br>Zulage zum Gehalt<br>Betrag Monatlich<br>Ehegattengehalt<br>Geschäftsführer Gehalt<br>Betrag Monatlich<br>Zulage zum Gehalt<br>Betrag Monatlich                                                                                                    | tto Ja<br>Ja<br>Ja<br>Ja<br>Ja<br>Ja                                                                                                    |                                               | Gruppenunfallversicherung         Monatlich         Jährlich         Abwätzung Pauschalsteuer         Institut / Empfänger         Direktversicherung         Zusätzliche Vergütung monatlich         Zusätzliche Vergütung jährlich                                                                                                    |                                                                                                    |
| e füllen Sie alle<br>ollständiger die<br>sto mehr Daten<br>steuerstatus<br>steueratu<br>relugion<br>anzahl kinderpfleibethäde       | leeren Felder a<br>Felder befüllt s<br>haben Sie digit                                                                                                    | us.<br>ind,<br>al. | Sozialversicherung     ZALVERSICHERUNGSNR     TUS     WIKENVERSICHERUNGSTYP     WIKENVERSICHERUNGS                                                           | Monatliches Gehalt brui<br>Zulage zum Gehalt<br>Betrag Monatlich<br>Ehegattengehalt<br>Geschäftsführer Gehalt<br>Betrag Monatlich<br>Lohn<br>Stundenlohn brutto<br>Zulage zum Gehalt<br>Betrag Monatlich<br>Pfändungen und At                                                                                                    | tto Ja<br>Ja<br>Ja<br>Ja<br>Ja<br>Ja<br>Ja                                                                                                    |                                               | Gruppenunfallversicherung         Monatlich         Jährlich         Abwälzung Pauschalsteuer         Institut / Empfänger         Direktversicherung         Zusätzliche Vergütung monatlich         Zusätzliche Vergütung jährlich         Barlohnumwandlung monatlich                                                                                                    |                                                                                                    |
| e füllen Sie alle<br>bilständiger die<br>sto mehr Daten<br>steuerstatus<br>steuerad<br>relicion<br>anzahl kinderfreibetrage         | leeren Felder a<br>Felder befüllt s<br>haben Sie digit                                                                                                    | us.<br>ind,<br>al. | Sozialversicherung  ZALVERSICHERUNGSNFL  TUS  NMKENVERSICHERUNGSTYP  WKENVERSICHERUNG                                                                        | Monatliches Gehalt brui<br>Zulage zum Gehalt<br>Betrag Monatlich<br>Ehegattengehalt<br>Geschäftsführer Gehalt<br>Betrag Monatlich<br>Lohn<br>Stundenlohn brutto<br>Zulage zum Gehalt<br>Betrag Monatlich<br>Pfändungen und At                                                                                                    | tto Ja<br>Ja<br>Ja<br>Ja<br>Ja<br>Ja                                                                                                    |                                               | Gruppenunfallversicherung         Monatlich         Jährlich         Abwälzung Pauschalsteuer         Institut / Empfänger         Direktversicherung         Zusätzliche Vergütung monatlich         Zusätzliche Vergütung jährlich         Barlohnumwandlung monatlich         Barlohnumwandlung jährlich                                                                                                    |                                                                                                    |
| e füllen Sie alle<br>bilständiger die<br>sto mehr Daten<br>steuerstatus<br>steuerad<br>relicion<br>anzahl kinderfreißeträde         | leeren Felder a<br>Felder befüllt s<br>haben Sie digit                                                                                                    | us.<br>ind,<br>al. | Sozialversicherung ZIALVERSICHERUNGSNFL UTUS NIKENVERSICHERUNGS                                                                                              | Monatliches Gehalt brui<br>Zulage zum Gehalt<br>Betrag Monatlich<br>Ehegattengehalt<br>Geschäftsführer Gehalt<br>Betrag Monatlich<br>Lohn<br>Stundenlohn brutto<br>Zulage zum Gehalt<br>Betrag Monatlich<br>Pfändungen und At<br>Vorhanden                                                                                                   | tto Ja<br>Ja<br>Ja<br>Ja<br>Ja<br>Ja<br>Ja                                                                                                    |                                               | Gruppenunfallversicherung         Monatlich         Jährlich         Abwälzung Pauschalsteuer         Institut / Empfänger         Direktversicherung         Zusätzliche Vergütung monatlich         Zusätzliche Vergütung jährlich         Barlohnumwandlung monatlich         Barlohnumwandlung jährlich         Empfänger                                                                                                    |                                                                                                    |
| e füllen Sie alle<br>bilständiger die<br>sto mehr Daten<br>steuerstatus<br>steuerad<br>relicion<br>Anzahl kinderfreißeträde         | leeren Felder a<br>Felder befüllt s<br>haben Sie digit                                                                                                    | us.<br>ind,<br>al. | Sozialversicherung ZIALVERSICHERUNGSNR TUS NIKENVERSICHERUNGSTYP NIKENVERSICHERUNG                                                                           | Monatliches Gehalt brui<br>Zulage zum Gehalt<br>Betrag Monatlich<br>Ehegattengehalt<br>Geschäftsführer Gehalt<br>Betrag Monatlich<br>Lohn<br>Stundenlohn brutto<br>Zulage zum Gehalt<br>Betrag Monatlich<br>Pfändungen und At<br>Vorhanden<br>Vermögenswirksam                                                                               | tto Ja<br>Ja<br>Ja<br>Ja<br>Ja<br>Ja<br>Stretungen<br>Ja<br>e Leistungen                                                                                                    |                                               | Gruppenunfallversicherung         Monatlich         Jährlich         Abwätzung Pauschalsteuer         Institut / Empfänger         Direktversicherung         Zusätzliche Vergütung monatlich         Zusätzliche Vergütung jährlich         Barlohnumwandlung monatlich         Empfänger         Vertragsabschluss vor 01.01.2005                                                                                                    | Ja                                                                                                    |
| e füllen Sie alle<br>bilständiger die<br>sto mehr Daten<br>steuerstatus<br>steuer-io<br>reugan<br>Anzahl Kinderfreibeträde          | leeren Felder a<br>Felder befüllt s<br>haben Sie digit                                                                                                    | us.<br>ind,<br>al. | Sozialversicherung ZIALVERSICHERUNGSNR TUS NIKENVERSICHERUNGS NIKENVERSICHERUNG                                                                              | Monatliches Gehalt brui<br>Zulage zum Gehalt<br>Betrag Monatlich<br>Ehegattengehalt<br>Geschäftsführer Gehalt<br>Betrag Monatlich<br>Lohn<br>Stundenlohn brutto<br>Zulage zum Gehalt<br>Betrag Monatlich<br>Pfändungen und At<br>Vorhanden<br>Vermögenswirksam<br>Arbeitgeberzuschuss                                                        | tto Ja<br>Ja<br>Ja<br>Ja<br>Ja<br>Utretungen<br>Ja<br>e Leistungen                                                                                                    |                                               | Gruppenunfallversicherung         Monatlich         Jährlich         Abwätzung Pauschalsteuer         Institut / Empfänger         Direktversicherung         Zusätzliche Vergütung monatlich         Zusätzliche Vergütung jährlich         Barlohnumwandlung monatlich         Empfänger         Vertragsabschluss vor 01.01.2005         Betrag pauschal versteuern                                                                                                    | Ja<br>Nein                                                                                                    |
| e füllen Sie alle<br>bilständiger die<br>sto mehr Daten<br>steuerstatus<br>steuerad<br>reudion<br>Anzahl kinderfreibeträde          | leeren Felder a<br>Felder befüllt s<br>haben Sie digit                                                                                                    | us.<br>ind,<br>al. | Sozialversicherung ZIALVERSICHERUNGSNR UTUS ANKENVERSICHERUNGSTYP NKENVERSICHERUNG                                                                           | Monatliches Gehalt brui<br>Zulage zum Gehalt<br>Betrag Monatlich<br>Ehegattengehalt<br>Geschäftsführer Gehalt<br>Betrag Monatlich<br>Lohn<br>Stundenlohn brutto<br>Zulage zum Gehalt<br>Betrag Monatlich<br>Pfändungen und At<br>Vorhanden<br>Vermögenswirksam<br>Arbeitgeberzuschuss<br>Beginn                                              | tto Ja<br>Ja<br>Ja<br>Ja<br>Ja<br>tretungen<br>Ja<br>e Leistungen                                                                                                    |                                               | Gruppenunfallversicherung         Monatlich         Jährlich         Abwätzung Pauschalsteuer         Institut / Empfänger         Direktversicherung         Zusätzliche Vergütung monatlich         Zusätzliche Vergütung jährlich         Barlohnumwandlung monatlich         Barlohnumwandlung jährlich         Empfänger         Vertragsabschluss vor 01.01.2005         Betrag pauschal versteuern                                                                                                    | Ja<br>Nein                                                                                                    |
| e füllen Sie alle<br>bilständiger die<br>sto mehr Daten<br>steuerstatus<br>steuerstatus<br>steuerstatus<br>anzahl kinderfreißeträde | leeren Felder a<br>Felder befüllt s<br>haben Sie digita                                                                                                    | us.<br>ind,<br>al. | Sozialversicherung ZIALVERSICHERUNGSNR VTUS NIKENVERSICHERUNGSTYP NIKENVERSICHERUNG                                                                          | Monatliches Gehalt brui<br>Zulage zum Gehalt<br>Betrag Monatlich<br>Ehegattengehalt<br>Geschäftsführer Gehalt<br>Betrag Monatlich<br>Lohn<br>Stundenlohn brutto<br>Zulage zum Gehalt<br>Betrag Monatlich<br>Pfändungen und At<br>Vorhanden<br>Vermögenswirksam<br>Arbeitgeberzuschuss<br>Beginn<br>Empfänger                                 | tto Ja<br>Ja<br>Ja<br>Ja<br>Ja<br>Utretungen<br>Ja<br>e Leistungen                                                                                                    |                                               | Gruppenunfallversicherung         Monatlich         Jährlich         Abwätzung Pauschalsteuer         Institut / Empfänger         Direktversicherung         Zusätzliche Vergütung monatlich         Bartohnumwandlung monatlich         Bartohnumwandlung jährlich         Empfänger         Vertragsabschluss vor 01.01.2005         Betrag pauschal versteuern                                                                                                    | Ja<br>Nein                                                                                                    |
| e füllen Sie alle<br>bilständiger die<br>sto mehr Daten<br>steuerstatus<br>steuerato<br>reudion<br>Anzahl Kinderfreißeträde         | leeren Felder a<br>Felder befüllt s<br>haben Sie digita                                                                                                    | us.<br>ind,<br>al. | Sozialversicherung ZIALVERSICHERUNGSNR IVUS ANKENVERSICHERUNGS                                                                                               | Monatliches Gehalt brui<br>Zulage zum Gehalt<br>Betrag Monatlich<br>Ehegattengehalt<br>Geschäftsführer Gehalt<br>Betrag Monatlich<br>Lohn<br>Stundenlohn brutto<br>Zulage zum Gehalt<br>Betrag Monatlich<br>Pfändungen und At<br>Vorhanden<br>Vermögenswirksam<br>Arbeitgeberzuschuss<br>Beginn<br>Empfänger                                 | tto Ja<br>Ja<br>Ja<br>Ja<br>Ja<br>tretungen<br>Leistunge                                                                                                    |                                               | Gruppenunfallversicherung         Monatlich         Jährlich         Abwälzung Pauschalsteuer         Institut / Empfänger         Direktversicherung         Zusätzliche Vergütung monatlich         Barlohnumwandlung monatlich         Barlohnumwandlung jährlich         Barlohnumvandlung jährlich         Barlohnumvandlung jährlich         Berng pauschal versteuern         Pensionskasse         Zusätzliche Vergütung monatlich                                                                                                    | Ja<br>Nein                                                                                                    |
| e füllen Sie alle<br>ollständiger die<br>sto mehr Daten<br>steueratus<br>steueratus<br>reudion<br>Anzahl kinderfreißetrage          | leeren Felder a<br>Felder befüllt s<br>haben Sie digita                                                                                                    | us.<br>ind,<br>al. | Sozialversicherung<br>ZIALVERSICHERUNGSNR:<br>IVUS<br>ANKENVERSICHERUNG<br>Schicken Sie dieses digital a                                                     | Monatliches Gehalt brut<br>Zulage zum Gehalt<br>Betrag Monatlich<br>Ehegattengehalt<br>Geschäftsführer Gehalt<br>Betrag Monatlich<br>Lohn<br>Stundenlohn brutto<br>Zulage zum Gehalt<br>Betrag Monatlich<br>Pfändungen und At<br>Vorhanden<br>Vermögenswirksam<br>Arbeitgeberzuschuss<br>Beginn<br>Empfänger                                 | tto Ja<br>Ja<br>Ja<br>Ja<br>Ja<br>Ja<br>tretungen Ja<br>e Leistunge                                                                                                    |                                               | Gruppenunfallversicherung         Monatlich         Jährlich         Abwälzung Pauschalsteuer         Institut / Empfänger         Direktversicherung         Zusätzliche Vergütung monatlich         Barlohnumwandlung nonatlich         Barlohnumwandlung jährlich         Empfänger         Vertragsabschluss vor 01.01.2005         Betrag pauschal versteuern         Pensionskasse         Zusätzliche Vergütung monatlich                                                                                                    | Ja<br>Nein                                                                                                    |
| e füllen Sie alle<br>bilständiger die<br>sto mehr Daten<br>steuerstatus<br>steuerstatus<br>reugion<br>Anzahl kinderfreißetraage     | leeren Felder a<br>Felder befüllt s<br>haben Sie digit                                                                                                    | us.<br>ind,<br>al. | Sozialversicherung<br>ZIALVERSICHERUNGSNR:<br>IVUS<br>ANKENVERSICHERUNGS<br>NKENVERSICHERUNG<br>Schicken Sie dieses digital a                                | Monatliches Gehalt brui<br>Zulage zum Gehalt<br>Betrag Monatlich<br>Ehegattengehalt<br>Geschäftsführer Gehalt<br>Betrag Monatlich<br>Lohn<br>Stundenlohn brutto<br>Zulage zum Gehalt<br>Betrag Monatlich<br>Pfändungen und At<br>Vorhanden<br>Vermögenswirksam<br>Arbeitgeberzuschuss<br>Beginn<br>Empfänger                                 | tto Ja<br>Ja<br>Ja<br>Ja<br>Ja<br>Ja<br>Ja<br>tretungen<br>Ja<br>e Leistunge<br>Leistunge                                                                                                    | veisung                                       | Gruppenunfallversicherung         Monatlich         Jährlich         Abwälzung Pauschalsteuer         Institut / Empfänger         Direktversicherung         Zusätzliche Vergütung monatlich         Barlohnumwandlung jährlich         Barlohnumwandlung jährlich         Betrag pauschal versteuern         Pensionskasse         Zusätzliche Vergütung monatlich         Batzliche Vergütung monatlich         Batzliche Vergütung monatlich                                                                                                    | Ja<br>Nein                                                                                                    |
| e füllen Sie alle<br>bilständiger die<br>sto mehr Daten<br>steuerstatus<br>steuerstatus<br>reugion<br>Anzahl kinderfreißetrage      | leeren Felder a<br>Felder befüllt s<br>haben Sie digit                                                                                                    | us.<br>ind,<br>al. | Sozialversicherung<br>ZIALVERSICHERUNGSNR:<br>IVUS<br>NIKENVERSICHERUNGS<br>Schicken Sie dieses digital a<br>Arbeitnehmerstammblatt pe                       | Monatliches Gehalt brui<br>Zulage zum Gehalt<br>Betrag Monatlich<br>Ehegattengehalt<br>Geschäftsführer Gehalt<br>Betrag Monatlich<br>Lohn<br>Stundenlohn brutto<br>Zulage zum Gehalt<br>Betrag Monatlich<br>Pfändungen und Ab<br>Vorhanden<br>Vermögenswirksam<br>Arbeitgeberzuschuss<br>Beginn<br>Empfänger<br>er<br>Enter E-Mail an        | tto Ja<br>Ja<br>Ja<br>Ja<br>Ja<br>Ja<br>Ja<br>tretungen Ja<br>tretungen Ja<br>tretungen Ja<br>tretungen Ja<br>btretungen Ja                                                                                                    | reisung<br>Peters                             | Gruppenunfallversicherung         Monatlich         Jährlich         Abwälzung Pauschalsteuer         Institut / Empfänger         Direktversicherung         Zusätzliche Vergütung monatlich         Barlohnumwandlung jährlich         Barlohnumwandlung jährlich         Empfänger         Vertragsabschluss vor 01.01.2005         Betrag pauschal versteuern         Pensionskasse         Zusätzliche Vergütung monatlich         Barlohnumwandlung jährlich         Barlohnumwandlung monatlich         Barlohnumwandlung monatlich         Barlohnumwandlung monatlich         Barlohnumwandlung monatlich         Barlohnumwandlung monatlich         Barlohnumwandlung jährlich                                                                                                    | Image: Image: |
| e füllen Sie alle<br>ollständiger die<br>sto mehr Daten<br>steuerstatus<br>steuerato<br>reudion<br>Anzahl kinderfreißetraage        | leeren Felder a<br>Felder befüllt s<br>haben Sie digit                                                                                                    | US.<br>ind,<br>al. | Sozialversicherung<br>ZIALVERSICHERUNGSNR:<br>ITUS<br>NIKENVERSICHERUNG<br>Schicken Sie dieses digital a<br>Arbeitnehmerstammblatt pe<br>Ihren Sachbearbeit  | Monatliches Gehalt brui<br>Zulage zum Gehalt<br>Betrag Monatlich<br>Ehegattengehalt<br>Geschäftsführer Gehalt<br>Betrag Monatlich<br>Lohn<br>Stundenlohn brutto<br>Zulage zum Gehalt<br>Betrag Monatlich<br>Pfändungen und Ab<br>Vorhanden<br>Vermögenswirksam<br>Arbeitgeberzuschuss<br>Beginn<br>Empfänger<br>er<br>Enter E-Mail an<br>Er. | tto Ja<br>Ja<br>Ja<br>Ja<br>Ja<br>Ja<br>Ja<br>tretungen Ja<br>tretungen Ja<br>tretungen Ja<br>tretungen Ja<br>btretungen Ja<br>btretungen Ja<br>btretungen Ja                                                                                                    | reisung<br>Peters<br>3456789100000000         | Gruppenunfallversicherung         Monatlich         Jährlich         Abwälzung Pauschalsteuer         Institut / Empfänger         Direktversicherung         Zusätzliche Vergütung monatlich         Barlohnumwandlung jährlich         Barlohnumwandlung jährlich         Empfänger         Vertragsabschluss vor 01.01.2005         Betrag pauschal versteuern         Pensionskasse         Zusätzliche Vergütung monatlich         Barlohnumwandlung jährlich         Barlohnumwandlung monatlich         Barlohnumwandlung monatlich         Barlohnumwandlung monatlich         Barlohnumwandlung monatlich         Barlohnumwandlung monatlich         Barlohnumwandlung monatlich         Barlohnumwandlung monatlich         Barlohnumwandlung jährlich         Empfänger                                                                                                    | Ja         Ja         Nein                                                                                                    |
| e füllen Sie alle<br>bilständiger die<br>sto mehr Daten<br>steuerstatus<br>steuerato<br>reudion<br>Anzahl kinderfreißetraage        | leeren Felder a<br>Felder befüllt s<br>haben Sie digit                                                                                                    | us.<br>ind,<br>al. | Sozialworsichorung<br>ZIALVERSICHERUNGSNR:<br>IVUS<br>NIKENVERSICHERUNGS<br>Schicken Sie dieses digital a<br>Arbeitnehmerstammblatt pe<br>Ihren Sachbearbeit | Monatliches Gehalt brui<br>Zulage zum Gehalt<br>Betrag Monatlich<br>Ehegattengehalt<br>Geschäftsführer Gehalt<br>Betrag Monatlich<br>Lohn<br>Stundenlohn brutto<br>Zulage zum Gehalt<br>Betrag Monatlich<br>Pfändungen und Ab<br>Vorhanden<br>Vermögenswirksam<br>Arbeitgeberzuschuss<br>Beginn<br>Empfänger<br>er<br>Enter E-Mail an<br>er. | tto Ja<br>Ja<br>Ja<br>Ja<br>Ja<br>Ja<br>Ja<br>tretungen Ja<br>tretungen Ja<br>treteistunge<br>Uastron Ja<br>bitretungen Ja<br>bitretungen Ja<br>bitret | reisung<br>Peters<br>3456789100000000<br>EISP | Gruppenunfallversicherung         Monatlich         Jährlich         Abwälzung Pauschalsteuer         Institut / Empfänger         Direktversicherung         Zusätzliche Vergütung monatlich         Zusätzliche Vergütung jährlich         Barlohnumwandlung jährlich         Empfänger         Vertragsabschluss vor 01.01.2005         Betrag pauschal versteuern         Pensionskasse         Zusätzliche Vergütung monatlich         Barlohnumwandlung jährlich         Barlohnumwandlung monatlich         Zusätzliche Vergütung monatlich         Barlohnumwandlung monatlich         Barlohnumwandlung monatlich | Ja           Ja           Nein                                                                                                    |

#### Abwesenheitsmanagement

 > Verwalten Sie die Art Ihrer Abwesenheiten ab sofort selbst.
 Neben der Beschreibung der Abweseheit können Sie auch Farbe und Icon eigenständig festlegen.

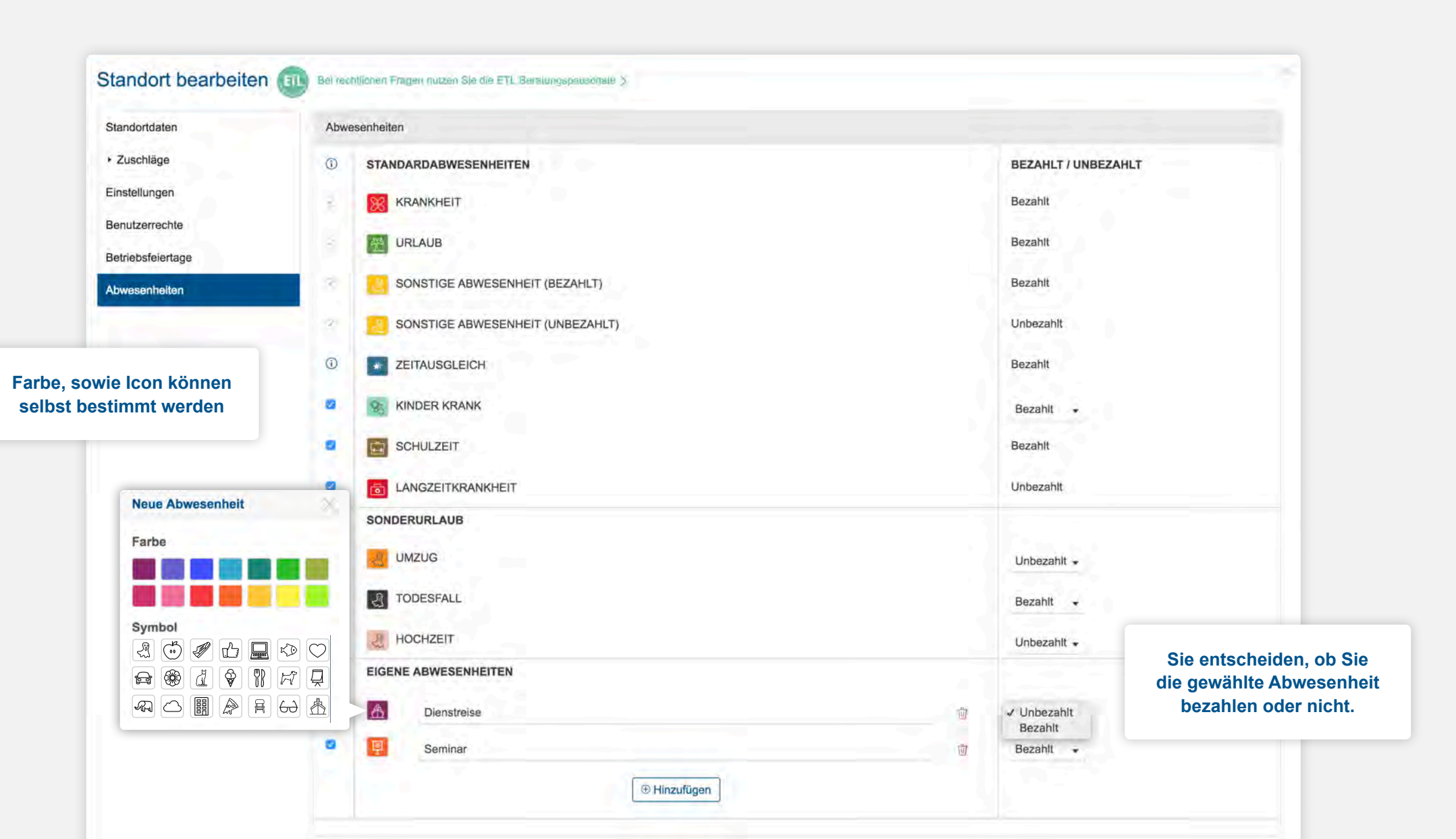

#### **Bereichstabelle**

> Ideal für alle Branchen, die mit Bereichen arbeiten. Teilen Sie innerhalb einer Gruppe Ihre Mitarbeiter in verschiedene Bereiche ein, um eine exaktere Dienstplanung vorzunehmen.

| Volla    | zeitkräfte 🔻              |                    | <b>KW 44 20</b><br>31.10 06.1 | 16 🔹 🗸 🔀 Nicht v    | eröffentlicht       | tatus               | Funktionen         | ▼ Bereiche ▼  |
|----------|---------------------------|--------------------|-------------------------------|---------------------|---------------------|---------------------|--------------------|---------------|
| QN       | /litarbeiter durchsuc     | hen                |                               | 🗭 Gäste 🕶           | Zeiten filtern -    |                     | [                  | Wochenplan    |
| 3 Be     | reiche aktiv <del>-</del> | Mo. 26.06. ▼       | Di. 27.06. •                  | Mi. 28.06. ▼        | Do. 29.06. •        | Fr. 30.06. ▼        | Sa. 01.07. ▼       | Wochentabelle |
| $\oplus$ | SCHICHT 🔨                 | રે નહીં 1          | रे रे देखें 1                 | रे रे रे 1          | रे 🖑 1              | रे रेंग्रे 1        | ₹ 201              | Monatstabelle |
|          |                           | T. Pieperstein 8:0 | 0 T. Pieperstein 6:00         | T. Pieperstein 6:00 | T. Pieperstein 6:00 | T. Pieperstein 6:00 | T. Pieperstein 8:( | 수 Bereiche    |
| FS1      | 06:00-14:00               | H. Früh 🖉 0:0      | 0 H. Früh 8:00                | H. Früh 8:00        | H. Früh 8:00        | H. Früh 0:00        | T. Yildiz 8:00     |               |
|          |                           | 0. Rübe 6:0        | 0                             |                     |                     | O. Rübe 8:00        | O. Rübe 8:00       |               |
| Ø        | 09:00-16:00               | T. Maler 1:0       | 0                             | T. Maler 2:00       |                     |                     |                    |               |
| Ø        | 11:30-17:00               | A. Hiller 3:3      | 0 A. Hiller 3:30              | A. Hiller 3:30      | A. Hiller 3:30      | A. Hiller 3:30      | Z. Petrovic 7:30   |               |
| МІ       | 14:00-22:00               | S. Säbel 4:0       | 0 S. Säbel 0:00               | S. Säbel 0:00       | S. Säbel 0:00       | S. Säbel 0:00       | J. Schlums 0:00    |               |
|          |                           | R. Sabri 4:0       | 0 S. Kutz 4:00                | L. Calmbach 0:00    | P. Gueba 4:00       | S. Kutz 4:00        | S. Nothacker 4:00  |               |
| АН       | 18:00-22:00               | L. Calmbach 0:0    | 0 R. Sabri 0:00               | S. Nothacker 4:00   | S. Schechinger 0:00 | C. Götz 0:00        | S. Kutz 0:00       |               |
|          |                           |                    |                               | t                   |                     |                     | P. Gueba 4:00      | •             |
| $\oplus$ | SHOP 🔨                    | 19:0               | 0 6:00                        | • 19:00             | 6:00                | 14:00               |                    |               |
| Ø        | 06:00-14:00               | H. Früh 8:0        | 0                             | H. Früh 8:00        |                     | H. Früh 8:00        |                    |               |
| Ø        | 06:00-08:00               | O. Rübe 2:0        | 0 T. Pieperstein 2:00         | T. Pieperstein 2:00 | T. Pieperstein 2:00 | T. Pieperstein 2:00 |                    |               |
| Ø        | 09:00-14:00               | T. Maler 5:0       | 0                             | T. Maler 5:00       |                     |                     |                    |               |
| Ø        | 12:00-16:00               | A. Hiller 4:0      | 0 A. Hiller 4:00              | A. Hiller 4:00      | A. Hiller 4:00      | A. Hiller 4:00      |                    |               |
| $\oplus$ | KASSE                     | 8:0                | 0 8:00                        | 8:00                | 8:00                | 8:00                | 8:00               | )             |
| Ø        | 14:00-18:00               | S. Säbel 4:0       | 0 S. Säbel 4:00               | S. Säbel 4:00       | S. Säbel 4:00       | S. Säbel 4:00       | J. Schlums 4:00    | •             |
| Ø        | 18:00-22:00               | L. Calmbach 4:0    | 0 R. Sabri 4:00               | L. Calmbach 4:00    | S. Schechinger 4:00 | C. Götz 4:00        | S. Kutz 4:00       |               |
| $\oplus$ | LAGER A                   | 4:0                | 0 4:00                        | 4:00                | 4:00                | 4:00                | 4:00               |               |
| Ø        | 18:00-22:00               | S. Säbel 4:0       | 0 S. Säbel 4:00               | S. Säbel 4:00       | S. Säbel 4:00       | S. Säbel 4:00       | J. Schlums 4:00    |               |

#### Farbformate

> Wenn Ihnen die vielen Mitarbeiterfarben zu bunt sind, entscheiden Sie sich für etwas weniger Farbe. Bestimmen Sie die passenden Farben für Abwesenheiten in Ihrem Unternehmen und erleben Sie edtime/edpep in einem anderen Licht.

| Person           | ANREDE                    | HERR   FRAU       | TITEL                                        |                  |
|------------------|---------------------------|-------------------|----------------------------------------------|------------------|
|                  | VORNAME*                  | Ulrike            |                                              |                  |
|                  | NACHNAME*                 | Müller            |                                              |                  |
| - Ασσουητ        | BENUTZERNAME*             | edtime            |                                              |                  |
|                  | E-MAIL*                   | ulrike.mueller@mu | ustermail.de                                 |                  |
|                  | FARBE                     | 18.2              |                                              |                  |
| Sy Einstellungen | NAMENSFORMAT <sup>®</sup> | M. Mustermann     |                                              |                  |
|                  | MITARBEITERFARBEN         | D JA              | Beispiel                                     |                  |
|                  | VERHENDER                 | O NEIN            | 👤 🎌 C. Ma                                    | C. Me            |
|                  |                           |                   | Avatar Abwesenheiten mit S<br>vordefinierten | chichlen farbles |

| Person          | ANREDE            | O HERR                        | TITEL                                         |
|-----------------|-------------------|-------------------------------|-----------------------------------------------|
|                 |                   | FRAU                          |                                               |
|                 | VORNAME*          | Ulrike                        |                                               |
|                 | NACHNAME*         | Müller                        |                                               |
| - Account       | BENUTZERNAME*     | edtime                        |                                               |
|                 | E-MAIL*           | ulrike mueller@musterm        | ail de                                        |
|                 | C-mont.           | anno in canada Grina a canada |                                               |
|                 | FARBE*            |                               |                                               |
| 💮 Einstellungen | NAMENSFORMAT* ①   | M. Mustermann                 |                                               |
|                 | MITARBEITERFARBEN | O JA                          | elepiel                                       |
|                 | VERWENDEN         | O NEIN                        |                                               |
|                 |                   | A                             | watar Abwesenheiten und Schichten in der Fart |
|                 |                   | Ç                             | watar Abwesenhelten und Schichten in der Fai  |

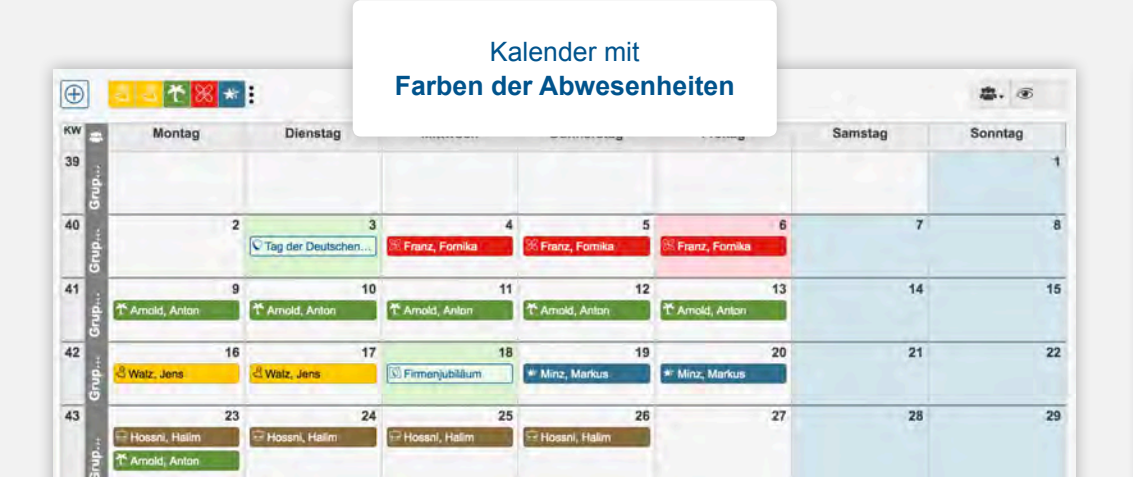

|          |                      |    |                     | Ka               | alender mit      |                  |                |    |
|----------|----------------------|----|---------------------|------------------|------------------|------------------|----------------|----|
| $\oplus$ | 2 <mark>3 *</mark> % | *  | 100 V               | Farben           | der Mitarb       |                  | <b>\$.</b> (6) |    |
| KW 😑     | Montag               |    | Dienstag            |                  | -                | Samstag          | Sonntag        |    |
| 39       | -                    |    |                     |                  |                  |                  |                | 1  |
| E5       |                      | 2  | 3                   | 4                | 5                | 6                | 7              | 8  |
| aup      |                      | -  | V Tag der Deutschen | Franz, Fornika   | % Franz, Fornika | % Franz, Fornika |                |    |
| 41       |                      | 9  | 10                  | 11               | 12               | 13               | 14             | 15 |
| Grup     | * Arnold, Anton      |    | T Arnold, Anton     | * Arnold, Anton  | * Amold, Anton   | T Arnold, Anton  |                |    |
| 42       |                      | 16 | 17                  | 18               | 19               | 20               | 21             | 22 |
| Jun      | Web, Jone            |    | Watz, Jone          | S Firmenjubiläum | # Minz, Markus   | * Minz, Markus   |                |    |
| 43       | -                    | 23 | 24                  | 25               | 26               | 27               | 28             | 29 |
| da       | Hossni, Halim        |    | Hossni, Halim       | 🔁 Hoasni, Halim  | 🖻 Hassni, Halim  |                  |                |    |
| อ้       | * Arnold, Anton      |    |                     |                  |                  |                  |                |    |
| 44       |                      | 30 | 31                  |                  |                  |                  |                |    |

#### Überträge im Korrekturblock jetzt auch mit Zeitkonto möglich

> Mehr- oder Minderstunden in den Folgemonat zu übertragen, war bisher nur ohne Zeitkonto möglich. Sie konnten kleine Minutenabweichungen perfekt in den Folgemonat schieben und damit Korrekturabrechnungen für den gerade abgeschlossenen Monat vermeiden.

Nun ist dies auch mit dem Zeitkonto möglich. Sie können Überträge in den Folgemonat vornehmen, jedoch fließen die abweichenden Minuten oder Stunden nicht in den Folgemonat sondern in das Zeitkonto. > Für all diejenigen, die den vorläufigen und endgültigen Monatsabschluss benutzen, ist diese Funktion attraktiv.

Hier können am Ende des Monats Abweichungen zur Schätzung entstehen (wichtig für die Zahlung der Krankenkassenbeiträge).

Neben der Entscheidung, ob die Abweichung zur Abrechnungskorrektur führt oder in den Folgemonat übertragen wird, besteht jetzt auch die Option, die Abweichung mit dem Zeitkonto zu verrechnen.

| Q Suchen       |    |      |           |           |             | ~            | 9 +      | <del>()</del> : | + 2  | 7 1          |      | 15           |     |              |          |              |     |              |     |   |  |
|----------------|----|------|-----------|-----------|-------------|--------------|----------|-----------------|------|--------------|------|--------------|-----|--------------|----------|--------------|-----|--------------|-----|---|--|
| Mitarbeite     | 两  | BV ‡ | Σ Stunde  | en (Std.) | Σ Std. Aus  | h. (Std.)    | Zuschläg | e (Std.)        | \$   | Ť (T)        | \$   | 💥 (T)        | \$  | 🖏 (T)        | Sonderko | sten (€)     | 0   | >            |     |   |  |
|                | 1  |      |           |           |             | Schätz. Sept | IST      | Schätz. Sept    | IST  | Schätz. Sept | IST  | Schätz. Sept | IST | Schätz, Sept | IST      | Schätz. Sept | IST | Schätz. Sept | IST | 0 |  |
| Frieda Fischer | 15 | TZ 🖸 | 0:00      | 147:00    |             |              | 0:00     | 0:00            | r    |              |      |              |     |              | 16,00    | 16,00        | 9   |              |     |   |  |
| Herr Fried     | 膨  | VZ 🖸 | 8:30      | 56:30     |             |              | 2:15     | 2:15            | P.   |              | 0,00 | 2,00         |     |              | 0,00     | 0,00         | *   |              |     |   |  |
| Herr Kolak     | 15 | VZ   | 0:00 113  | 113:50    |             |              |          |                 | 1,00 | 1,00         |      |              |     |              | 0,00     | 0,00         | 0   |              |     |   |  |
| Dani Lula      |    | МІ   |           |           | 17:00 -17:0 | 00:00        | 4:30     | 0:00            |      |              |      |              |     |              | 0,00     | 0,00         | 0   |              |     |   |  |
| Herr Mars      |    | ΤZ   | 13:00 -13 | 0:00      |             |              | 0:00     | 0:00            | P    |              |      |              |     |              | 0,00     | 0,00         | 0   |              |     |   |  |
| Herr Maxim     | 國  | MI   |           |           | 17:00       | 0:00         | 0:00     | 0:00            |      |              |      |              |     |              | 0.00     | 0,00         | +   |              |     |   |  |

X Schließen 🗸 Speichern

#### Der Monatskalender im neuen Look.

> Praktische Mitarbeiterliste.

>Alle Gruppen eines Standortes können hinzugeklickt werden.

| Kalender ?              | Kalender ?     Mai 2017 •         Mai 2017 •         Monat • |             |                |                    |                        |                       |                     |                         |                         |  |  |
|-------------------------|--------------------------------------------------------------|-------------|----------------|--------------------|------------------------|-----------------------|---------------------|-------------------------|-------------------------|--|--|
| Q Suche                 |                                                              | $\bigoplus$ | 1 🔀 🔏 🖧        |                    |                        |                       |                     |                         |                         |  |  |
| Gruppe 1                | ^ ≗5                                                         | KW 8        | Montag         | Dienstag           | Mittwoch               | Donnerstag            | Freitag             | Samstag                 | Sonntag                 |  |  |
| Kenny Sterling<br>VZ ★★ | 12,0 ★ 5:10                                                  | 10          |                |                    |                        | <b>Mai</b> 2017       |                     |                         |                         |  |  |
| Max Peters              | <b>1</b> 7,0                                                 | 10          | Kenny Sterling | 2                  | 3<br>्ल Kenny Sterling | 4<br>옷 Kenny Sterling | 5                   | 6<br>्री Kenny Sterling | 7<br>्रि Kenny Sterling |  |  |
| Tekla Börne             | 5,0                                                          |             | _ ★ Max Peters | ★ Max Peters       | Max Peters             | Max Peters            | Kenny Sterling      | ₩ Kenny Sterling        | Kenny Sterling          |  |  |
| VZ *                    | 7:43                                                         |             |                | Max Peters         | 🦪 Max Peters           |                       | Kenny Sterling      | Kenny Sterling          |                         |  |  |
| Stefanie Seiffert       | 6,0                                                          | į           | 5              | ୍ଲ୍ Kenny Sterling | ୍ୟି Kenny Sterling     |                       |                     | Ö Kenny Sterling        |                         |  |  |
| Paula Maler             | 2,5                                                          |             | Max Peters     | 🔀 Max Peters       | 🔀 Max Peters           | 🔀 Max Peters          | Kenny Sterling      | 🖈 Max Peters            | 🖈 Max Peters            |  |  |
| VZ \star                | k 0:20                                                       |             | 🖈 Max Peters   | Menny Sterling     | ्री Kenny Sterling     | ★ Kenny Sterling      | * Kenny Sterling    | Max Peters              | Max Peters              |  |  |
| Gruppe 2                | ∧ <b>≗</b> 3                                                 |             |                | Kenny Sterling     | Kenny Sterling         | Kenny Sterling        | 🛞 Kenny Sterling    |                         |                         |  |  |
| VZ &                    | k 1:50                                                       |             |                | Kenny Sterling     | Kenny Sterling         | * Kenny Sterling      |                     |                         |                         |  |  |
| Tanja Berg              | <b>1</b> 5,5                                                 |             |                | 🖈 Max Peters       | T Kenny Sterling       |                       |                     |                         |                         |  |  |
|                         | 4:50                                                         | 3           |                |                    | 🦪 Max Peters           |                       |                     |                         |                         |  |  |
| Alexander Rot<br>VZ ★   | <b>C</b> 5,5                                                 | 19          | 8              | 9                  | 10                     | 11                    | 12                  | 13                      | 14                      |  |  |
| Sehr langer Gruppenname | ^ ≛2                                                         |             | Kenny Sterling | Kenny Sterling     | Kenny Sterling         | Kenny Sterling        | Kenny Sterling      | Kenny Sterling          | Kenny Sterling          |  |  |
| Kassandra Chris         | 11,0                                                         |             | Max Peters     | Max Peters         | Kenny Sterling         | Kenny Sterling        | Kenny Sterling      | Kenny Sterling          | Kenny Sterling          |  |  |
| Steven Tanner           | K 2:00<br>▲ 1.0                                              |             | Max Peters     | X Max Peters       | X Max Peters           | X Max Peters          | الله Kenny Sterling | ୍ୟି Kenny Sterling      |                         |  |  |
| VZ *                    | 18:00                                                        | į           | 🖈 Max Peters   | 🖈 Max Peters       | 🔀 Max Peters           | ୍ଣ୍  Kenny Sterling   |                     |                         |                         |  |  |
|                         |                                                              |             | 🖈 Max Peters   | 🖈 Max Peters       | 🖈 Max Peters           |                       |                     | ्री Kenny Sterling      |                         |  |  |
|                         |                                                              | 8           | Max Peters     | X Max Peters       |                        |                       |                     |                         |                         |  |  |
|                         |                                                              | 20          | 15             | 16                 | 17                     | 18                    | 19                  | 20                      | 21                      |  |  |
|                         |                                                              |             | Kenny Sterling | Kenny Sterling     | Kenny Sterling         | Kenny Sterling        | * Kenny Sterling    | Kenny Sterling          | Kenny Sterling          |  |  |
|                         |                                                              |             | Kenny Sterling | ★ Kenny Sterling   | ★ Kenny Sterling       | ★ Kenny Sterling      |                     | Renny Sterling          | T Kenny Sterling        |  |  |
|                         |                                                              |             | 5              |                    |                        |                       | Kenny Sterling      | Kenny Sterling          |                         |  |  |
|                         |                                                              |             | 🖈 Max Peters   | 🖈 Max Peters       | 🖈 Max Peters           | 🖈 Max Peters          | 🖈 Max Peters        | 🖈 Max Peters            |                         |  |  |
|                         |                                                              | ż           |                | X Max Peters       | X Max Peters           | X Max Peters          | X Max Peters        |                         |                         |  |  |
|                         |                                                              |             | <u> </u>       |                    |                        |                       |                     |                         |                         |  |  |

#### Status aller eingegangenen Abwesenheitsanträge

> Alle eingegangenen Abwesenheitsanträge der Mitarbeiter können auf einen Blick eingesehen und beantwortet werden.

| 🛃 🛃 🏠 😹 ★     |                                   |          | < 2017           | < 2017 >  |       |       |           | Jahresurlaub Jan-Dez |     |   |  |
|---------------|-----------------------------------|----------|------------------|-----------|-------|-------|-----------|----------------------|-----|---|--|
| Mitarbeiter   | \$                                | Antrag   | Zeitraum         | IST (T) 🜲 | * Neu | * Neu | Anfrage 🜲 | Antwort              |     |   |  |
| Arnold, Anton | * 8,5<br>*<br>-604:15             | Urlaub   | 26.07 25.07.2017 | 2 (j)     | 6,5   |       | 19.07.    | Ja Nein              | i   |   |  |
| Cilic, Cercan | * 12,0                            | Urlaub   | 01.04 01.04.2017 | 10        | 11,0  |       | 16.03.    | Ja Nein              | ľ   |   |  |
| Donald, Dusi  | * <sup>14,0</sup>                 | Urlaub   | 10.11 06.11.2017 | 5 ()      | 9,0   |       | 05.10.    | Ja Nein              | ľ   |   |  |
|               |                                   | Urlaub   | 24.11 20.11.2017 | 4.5 🕦     | 9,5   |       | 05.10.    | Ja Nein              | i   |   |  |
| Elif, Erna    | ₹ <sup>8,0</sup><br>**<br>-265:03 | Urlaub   | 31.05 29.05.2017 | 3 (j      | 5,0   |       | 21.03.    | Ja Nein              | i   | Ħ |  |
|               |                                   | 🗙 Urlaub | 02.06 02.06.2017 | 1 (j)     | 7,0   | 1     | 21.03.    | Ja Nein              | [i] |   |  |

× Abbrechen

#### Neue Möglichkeiten bei der Eintragung von Abwesenheiten

> Ab sofort können Ihre Mitarbeiter Abwesenheitsanträge digital an Sie senden.

Sie definieren die in Ihrem Unternehmen zulässigen Arten der Abwesenheit und ob Sie den digitalen Anfrageweg wünschen.

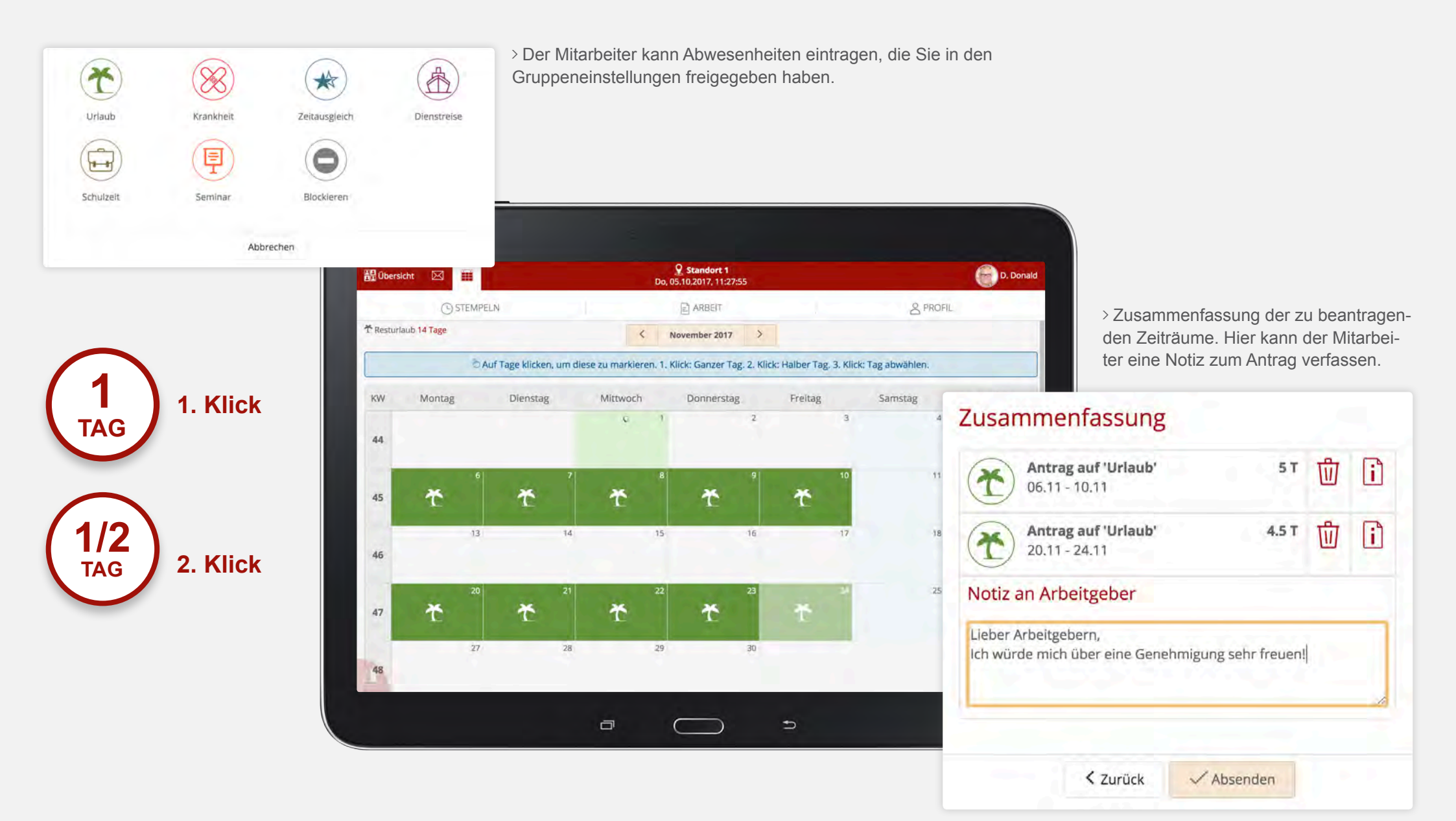

VERSION 2.8.0

# >edtime >edpep NEUIGKEITEN OKTOBER 2017

#### IMPRESSUM

eurodata AG Großblittersdorfer Str. 257-259 66119 Saarbrücken Vorstand Dieter Leinen

#### Handelsregister beim Amtsgericht Saarbrücken

HRB 101336 Umsatzsteuer - Identifikationsnummer DE 182634634

Tel: +49 681 88 08 234 E-Mail an: edtime-support@eurodata.de Sitz der Gesellschaft Saarbrücken, Deutschland Aufsichtsratvorsitzender Franz-Josef Wernze